## Инструкция по верификации работ аспирантов в личном кабинете на org.fa.ru

Верификаторы плана НИР и работ плана аспирантов должны перейти во вкладку «План НИР – Аспиранты» и оттуда открыть план НИР своего аспиранта:

|                                                                       |                                          |                |              | 23:23.                                                                | Профиль<br>Сотрудник<br>Директор                         | -                                                                                                    |                                              | Хасаншин Ильша                                                 | • |
|-----------------------------------------------------------------------|------------------------------------------|----------------|--------------|-----------------------------------------------------------------------|----------------------------------------------------------|----------------------------------------------------------------------------------------------------|----------------------------------------------|----------------------------------------------------------------|---|
| ИПР                                                                   | Достижения                               | ИКО Аспи       | іранты       |                                                                       |                                                          |                                                                                                    |                                              |                                                                |   |
| 1ПР -                                                                 | Аспиранты                                | Портфолио      |              |                                                                       |                                                          |                                                                                                    |                                              |                                                                |   |
| Поддержка индивидуального плана работы преподавателя iprphelp@fa.ru × |                                          |                |              |                                                                       |                                                          |                                                                                                    |                                              |                                                                |   |
|                                                                       | ΦΝΟ                                      | Статус плана   | Группа       | Факультет                                                             | Направление                                              | Тема                                                                                                    |                                              |                                                                |   |
| Открыть                                                               | Боссу Алфонс<br>218792                   | © Формирование | ИВТ21-<br>1а | Факультет<br>информационных<br>технологий и анализа<br>больших данных | Информатика и<br>вычислительная<br>техника (аспирантура) | Модели и алгоритмы мультисенсорной<br>навигационной системы локального<br>позиционирования беспилотной<br>наземной платформы |                                              |                                                                |   |
| Открыть                                                               | Роговец<br>Мирон<br>Алексеевич<br>218825 | © Формирование | ИВТ21-<br>1а | Факультет<br>информационных<br>технологий и анализа<br>больших данных | Информатика и<br>вычислительная<br>техника (аспирантура) | Матем<br>многон<br>объект<br>предст                                                                                          | атически<br>классово<br>ов на осі<br>авления | е методы и модели<br>го описания сложных<br>нове их векторного |   |

При открытии плана, у тех работ, которые имеют статус «Внесено аспирантом», верификаторам доступны кнопки «Согласовать» и «Отклонить»:

| 4. | Подготовка и опубликование статьи *        |            |            |                                                                                |
|----|--------------------------------------------|------------|------------|--------------------------------------------------------------------------------|
|    | Подготовка и опубликование статьи Открыть  | 20.06.2022 | 20.06.2022 | <ul> <li>Внесено аспирантом</li> <li>Согласовать</li> <li>Отклонить</li> </ul> |
|    | Выступление с локладом по теме писсертации |            |            |                                                                                |

## При согласовании система выдает предупреждение:

| Подтверждение                                            |                    |
|----------------------------------------------------------|--------------------|
| Подтверждаете изменение статуса?                         |                    |
| Будет установлен статус: Проверено научным руководителем |                    |
| Да Нет                                                   |                    |
|                                                          | Внесено аспирантом |
|                                                          |                    |
| ступление с докладом по теме диссертации                 |                    |

Согласованной работе будет присвоен статус «Проверено научным руководителем»:

| 4. | Подготовка и опубликование статьи *       |            |            |                                                                       |
|----|-------------------------------------------|------------|------------|-----------------------------------------------------------------------|
| •  | Подготовка и опубликование статьи Открыть | 20.06.2022 | 20.06.2022 | <ul> <li>Проверено</li> <li>научным</li> <li>руководителем</li> </ul> |
|    |                                           |            |            |                                                                       |